How can I tell if I have 32- or 64-bit Windows on my PC or Laptop?

## **QUESTION:** How can I tell if I have 32- or 64-bit Windows on my PC or Laptop?

**ANSWER:** Right click on the **Computer** or or **This PC** icon on the desktop, then click **Properties** 

Under the System or System Type:

- 1. If you see "32" or if there is bit number, then you are using a 32-bit operating system.
- 2. If you see "64" then you are using a 64-bit operating system.

## Can't see a Computer or This PC icon?

- 1. Right-click on the desktop, then click **Personalize**.
- 2. In the **Personalization** window, click **Change desktop icons**.
- 3. In the **Desktop Icon Settings** dialog box, select the **Computer** check box.
- 4. Click **OK**. The **Computer** or **This PC** icon appears on the desktop.

GlobalSCAPE Knowledge Base https://kb.globalscape.com/Knowledgebase/10759/How-can-I-tell-if-I-have-32-...